## PROCESS DESCRIPTION - VERSION 4.0 (June 2010)

## ROLES: LAB STAFF / NURSES

## PROCESS 4.5.2: LABORATORY ORDERS & RESULTS

| # | Sten                                                                                                    | Observations                                                                                                    | Menu options or screen information                                                                                                    |
|---|----------------------------------------------------------------------------------------------------|----------------------------------------------------------------------------------------------------|----------------------------------------------------------------------------------------------------|
| # | Preliminary steps:<br>Before using the Diagnostic Lab & Orders function,<br>you need to complete 3 preliminary steps:                                                                                                    | Once properly configured the Diagnostic<br>Labs & Orders module is easy to use.                                                                                                    | Note: The following Diagnostic Lab &<br>Orders function are available from<br>OpenEMR version 3.1.1.7 onward.                                                                                                    |
| 0 | <ol> <li>Define Lab service opation(s) either within the<br/>clinic or external, with the Address Book</li> <li>Check and adjust default settings related to<br/>Lab tests (Procedures) in Administration&gt;Lists</li> <li>Configure your Lab Test structure (See Guide<br/>on Laboratory Catalogue Configuration)</li> </ol>                                                                                                    | Depending on the configuration, you will<br>be able to record Lab test orders, Test<br>Results, Additional findings,<br>Recommendations, etc. If further<br>configuration is required please consult<br>the CMIS Steering Committee                                                                                                    | Please check with your system admin<br>about system version<br>Diagnostic Labs & Orders<br>Configuration<br>Patient Results<br>Batch Results                                                                                                    |
| 1 | Activating a client / visit<br>A Lab Order/Result must first have an active<br>client and an active visit.<br>The Lab procedure can be<br>processed during or after the<br>visit is closed. The visit must<br>be closed with an admin<br>transaction if no services or<br>products are sold.                                                                                                    | This Visit for Ana Anderson: (Outlete)       Administrative         User       Form         Administrative       Administrative         Administrator Patient Encounter       New Visit Form         This Sheet       Procedure Order         At the current Visit Page, select the Procedure Order         Order option at the upper right corner menu:                                                                                                    | Administrative  Administrative New Visit Form Tally Sheet Procedure Order                                                                                                    |
|   | Typical Lab Order / Test / Result continuum<br>When a lab test is prescribed, some of the<br>following actions usually happen: →                                                                                                    | <ul> <li>A Lab test Order is issued to the client</li> <li>Monitor Lab test, which can be<br/>performed in-house or at an external lab</li> <li>An expected set of results is received<br/>and recorded - manually or digitally</li> <li>Additional data, Recommendations or<br/>analysis are recorded</li> </ul>                                                                                                    | <ul> <li>In OpenEMR you can (see next rows):</li> <li>Place the Procedure Order</li> <li>Monitor Procedure Orders</li> <li>Record Lab Test results</li> <li>Record additional data (eg.<br/>Recommendations or Other Findings)</li> </ul>                                                                                                    |
| 2 | Placing a Procedure Order<br>The Procedure Order form includes the following:<br>Order type: Clicking on field opens Orders page →<br>Ordering provider: Staff who prescribed the lab test<br>Date ordered: Visit date as suggested by default<br>Internal time collected: Date/time of sample collection<br>Priority: High/Normal. Defined in Administration/Lists<br>Status: Pending / Routed / Complete / Cancelled.<br>Default Status when order form is created is "Pending"<br>Patient instructions: free text field | Types of Orders, Results and Recommendations         Order Code Description         Description         Order Code Description         Order Code Description         Order Code Description         Order Code Description         Order Code Description         Order Code Description         Order Code Description         Order Code Description         Order Code Description         Order Code Description         Order Code Description         Order Code Code Description         Order Code Code Code Code Code Code Code Code | Procedure Order for Ana Rose Anderson on 03/06/2010 Ordering Provider: Contexting Provider: EN Opnaecologist  Deae Orderene: 2010-05-27 20 08 02 Princity: High States: Pending Patient Instructions: Collect: results in 3 days                                                                                                    |
|   | Monitoring Procedure Orders<br>You can review Procedure orders at:<br>•Visit Page: Procedure Orders are associated to<br>visit date<br>•Patient Results Page: If Procedure Orders have<br>been completed, select 'Include Completed' tick<br>box and Refresh the screen                                                                                                    | This Visit for Ana Anderson: (Deene)<br>User Form<br>Administrator Procedure Order (Deene)<br>Patient kt: 12<br>Encounter Id: 835<br>Date Collected: 2010-627 20.08.00<br>Date Ordered: 2010-627<br>Order Priority: high<br>Order Status: pending<br>Patient Instructions: Collect results in 3 days<br>Administrator Patient Encounter                                                                                                    | Include Completed     Refresh                                                                                                    |
| 3 | Recording Lab Test Results<br>• Make sure you have the appropriate client active<br>Select<br>Diagnostic Labs &<br>Orders > Patient Results<br>Batch Results                                                                                                    | <ul> <li>Patient results data entry form will show:</li> <li>Date, Order Service and possible results, according to previous configuration</li> <li>You will</li> <li>Add Report Date, Date and Time of sample collection, Specimen, Status (Final, Reviewed, Preliminary, Cancelled, Error), &amp;</li> <li>Select appropriate result(s)</li> </ul>                                                                                                    | Image: Contract of the second of the second of th                      |
| 4 | Recording additional data - Recommendations                                                                                                    | Results and Recommendations can be<br>entered by selecting their Description,<br>which is a link to a data entry page:<br>• Status: Final, Reviewed, Preliminary,<br>Cancelled, Error<br>• Clinic ID: Supplier facility name<br>• Comments: Free text box<br>• Close Recommendation Data form and Save                                                                                                    | Recommendations Colposcopy/ Biopsy   Repeat smear: Immadulely   Repeat smear: Immonths   Same  Same  Same  Final   Clinic ID  Connects  Clinic   Connects  Clinic   Connects  Clinic   Clinic   Clinic   Clinic   Clinic  Clinic  Cl |
| 5 | Recording additional data - Other Findings                                                                                                    | Results and Other Findings can also be<br>entered by selecting their Description,<br>which is a link to a data entry page:<br>• Status: Final, Reviewed, Preliminary,<br>Cancelled, Error<br>• Clinic ID: Supplier facility name<br>• Comments: Free text box<br>• Close Other Findings Data form and Save                                                                                                    | Other Findings Abnormal bacieria Abnormal bacieria States: Final  Cimic ID: OuestLab Comments:  Excessive bacieria in sample. Please check. Comments:  Close                                                                                                    |